# Holoeyes Users Manual

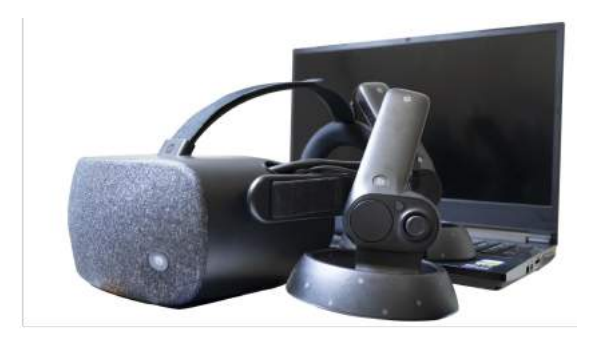

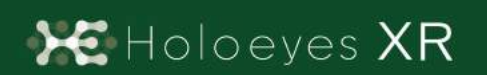

Holoeyes XR 取扱説明書(Ver2.2) Windows Mixed Reality / Oculus Quest対応 2021/6/10 版 ©Holoeyes, Inc. All Rights Reserved. 無断転載禁止

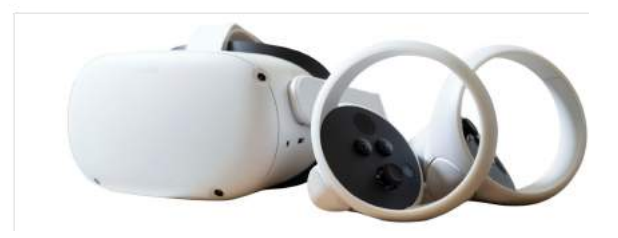

## <u>Holoeyes XR 取扱説明書(Ver2.2)</u>

<u>Windows Mixed Reality / Oculus Quest</u>対応

| 注意事項の事前確認                                  | 3  |
|--------------------------------------------|----|
| デバイス対応表                                    | 4  |
| アプリケーションの基本操作                              | 5  |
| ■メニューパネルを開く                                | 5  |
| ■ 選択                                       | 6  |
| ■ 3Dモデルの拡大/縮小                              | 7  |
| アプリケーションの開始方法 - Windows Mixed Reality      | 8  |
| アプリケーションの開始方法 - Oculus Quest               | 11 |
| メニューパネルの説明                                 | 13 |
| ■メニューパネルの構造                                | 13 |
| ■メニューパネルを閉じる                               | 13 |
| ■メニューパネルの位置を移動する                           | 14 |
| <u>3Dモデルのロード <load></load></u>             | 15 |
| <u>■ サンプル3Dモデルをロードする</u>                   | 15 |
| <u>■ サービスサイトにアップロードした症例3Dモデルをロードする</u>     | 15 |
| ■ダウンロード済みの3Dモデルを閲覧/削除する                    | 16 |
| <u>3Dモデルの移動・拡縮 <transform></transform></u> | 17 |
| ■ 3Dモデルに対し、XYZ軸を表示する                       | 17 |
| <u>■ 3Dモデルの移動(角度・距離)、倍率の変更をする</u>          | 17 |
| ■ 3Dモデルの角度、位置、倍率をリセットする                    | 17 |
| 3Dモデルのレイヤー設定 <layer></layer>               | 19 |
| ■ 各レイヤーの表示 / 非表示を切り替える                     | 19 |
| ■ 各レイヤーの透明度を変更する                           | 19 |
| ■各レイヤーをワイヤーフレーム表示に切り替える                    | 19 |
| ■ 各レイヤーを動かす                                | 20 |
| ■動かしたレイヤーの位置を戻す(ポジションリセット)                 | 21 |

| <u>3Dモデルの断面表示 <slice></slice></u>                | 23 |
|--------------------------------------------------|----|
| ■ 3Dモデルの断面を表示する                                  | 23 |
| <u>3Dモデルに直線を設置する <virtual line=""></virtual></u> | 25 |
| ■ 直線の色/太さ/長さを設定する                                | 25 |
| ■ 3Dモデルに対して直線を描画する                               | 25 |
| ■ 設置した直線同士をつなげる                                  | 26 |
| ■ 設置した直線を削除する                                    | 27 |
| <u>3Dモデルにフリーハンドで描写する <pen></pen></u>             | 28 |
| ■ 曲線の色/太さを設定する                                   | 28 |
| ■ 曲線を描画する                                        | 28 |
| ■ 描画した曲線を削除する                                    | 29 |
| <u>3D空間での動き/音声を記録する <recording></recording></u>  | 30 |
| ■ 3D空間での動き/音声を記録する                               | 30 |
| ■記録したデータを再生/削除する                                 | 30 |
| <u>3D空間の背景を変更する <setting></setting></u>          | 32 |
| ■ 手術室(実写)に変更する                                   | 32 |
| ■ 手術室(CG)に変更する                                   | 32 |
| <u>アプリケーションの終了方法 - Windows Mixed Reality</u>     | 34 |
| <u>アプリケーションの終了方法 - Oculus Quest</u>              | 35 |

## <u>注意事項の事前確認</u>

Holoeyes XR ご利用前に、以下の注意事項をご確認ください。

# ⚠ 警告

事故、健康被害、物的損傷を防ぐための重要な安全性情報です。

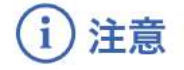

製品の損傷を予防し、正しい測定結果を得るために重要な事柄です。

- 1. Holoeyes XRは一次診断用の医療機器としての認証を受けていません。診断用ではなく、画像表示お よび科学的研究・教育用ソフトウェアとしてのみ使用することができます。
- 2. デバイスがwifi環境に接続されていることをご確認ください。

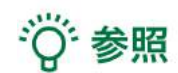

製品を効率よく使うためのヒントです。

<u>デバイス対応表</u>

|                   | HoloLens 2   | HoloLens<br>(第一世代) | Magic Leap 1 | Windows Mixed<br>Reality Headset | Oculus Quest /<br>Oculus Quest 2 |
|-------------------|--------------|--------------------|--------------|----------------------------------|----------------------------------|
| Holoeyes XR Ver.  | HEXR_2.2_HL2 | HEXR_2.2_HL1       | HEXR_2.2_ML1 | HEXR_2.2_WMR                     | HEXR_2.2_OCQ                     |
| Virtual session機能 | o            | o                  | o            | o                                | o                                |
| VirtualLine機能     | o            | x                  | o            | o                                | o                                |
| Pen機能             | x            | x                  | 0            | o                                | 0                                |
| Slice機能           | o            | x                  | 0            | o                                | o                                |
| Recording機能       | x            | x                  | x            | o                                | o                                |
| ARマーカー機能          | o            | o                  | o            | x                                | ×                                |
| Opeルームの表示         | x            | ×                  | x            | o                                | o                                |
| 透過型 or 非透過型       | 透過型          | 透過型                | 透過型          | 非透過型                             | 非透過型                             |
| 外部機器接続            | x            | x                  | グラス/コア分離型    | 別途PCが必要                          | x                                |
| コントローラー操作         | ×            | x                  | o            | o                                | o                                |
| ジェスチャー操作          | o            | o                  | x            | x                                | ×                                |
| 重さ(HMD部分のみ)       | 566g         | 579g               | 316g         | 500g                             | 503g                             |
| 解像度(片眼あたり)        | 2K           | 2HD                | 1.3M         | 2160 × 2160 ※1                   | 1832×1920 ※2                     |

※1 デバイス仕様は推奨品であるHP Reverb G2 VR Headsetの情報です。

※2 デバイス仕様はOculus Quest 2の情報です。

## アプリケーションの基本操作

VRヘッドマウントディスプレイでのアプリケーションの操作には、ヘッドセットに付属する左右の コントローラーを使います。Windows Mixed Reality Headset のコントローラーは、Bluetooth 通 信で PC に接続されるため、あらかじめコントローラーをペアリングしておく必要があります。

■メニューパネルを開く
 操作:メニューボタン
 メニューボタンを選択し、メニューパネルの表示/非表示を切り替えます。

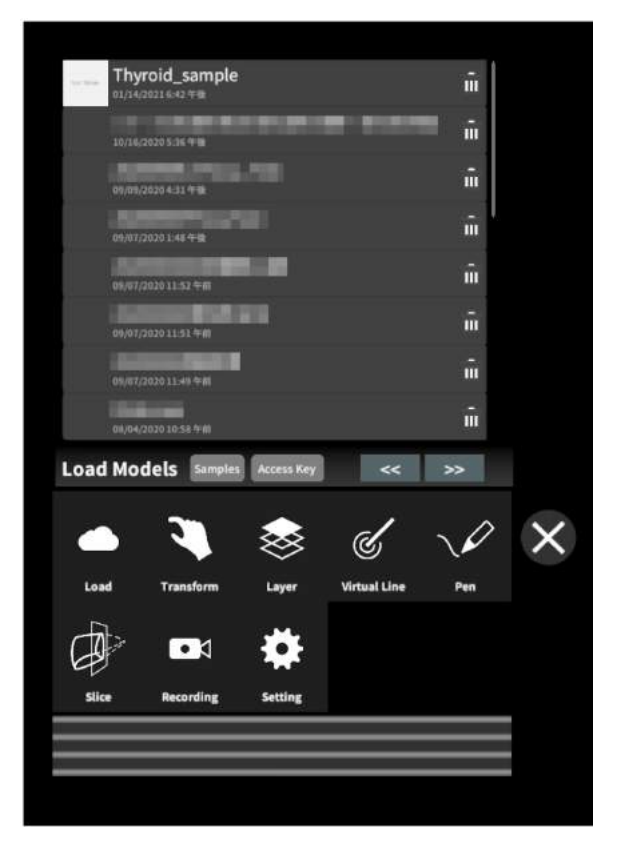

#### HP Reverb Virtual Reality Headsetのメ

ニューボタンの位置 左右コントローラーの3本線のマークが描画さ れている位置にあります。

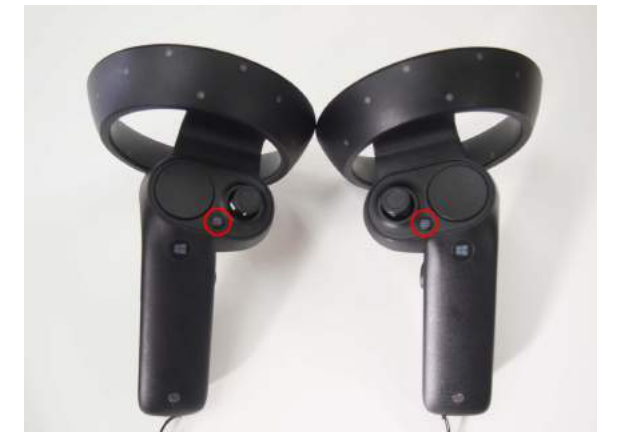

HP Reverb G2 VR Headsetのメニューボタ ンの位置 左コントローラーの3本線のマークが描画され ている位置にあります。

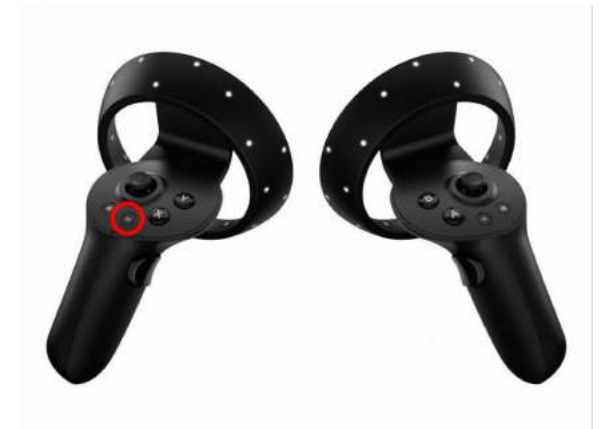

Oculus Questのメニューボタンの位置 左右コントローラーの「X」「A」ボタンがメ ニューボタンです。

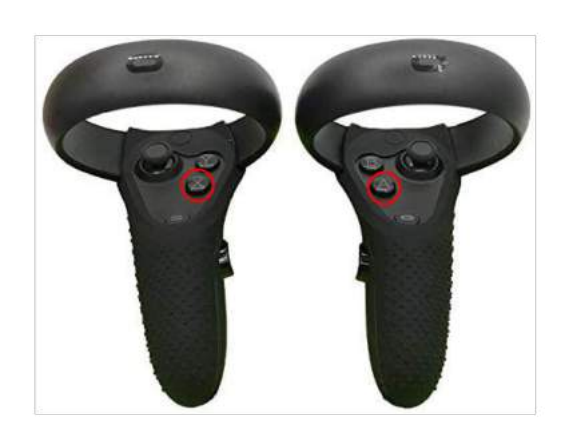

#### ∎ 選択

<u>操作:トリガーボタン</u>

VR空間上で、対象物を選択するには、左右 どちらかのコントローラーから伸びるポイン ターを対象物(ボタンや3Dモデル)に向け、人 差し指のトリガーボタンを引きます。ポイン ターの先端の黄色または青の球体で対象物 を選択できます。左右とも同じように操作をす ることができます。

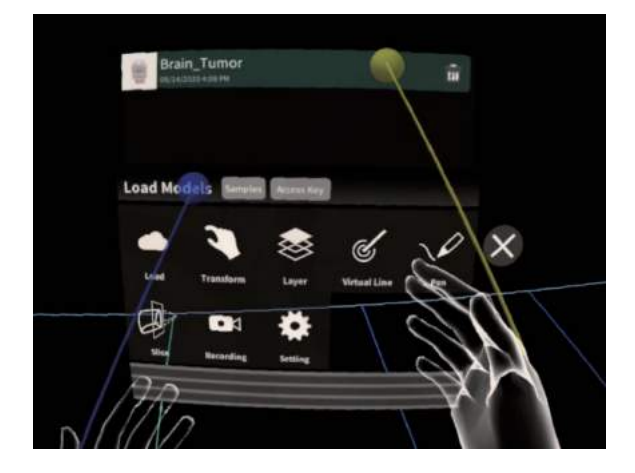

HP Reverb G2 VR Headset、HP Reverb VR Headsetのトリガーボタンの位置 トリガーボタンは左右コントローラーの人差し 指の位置にあります。

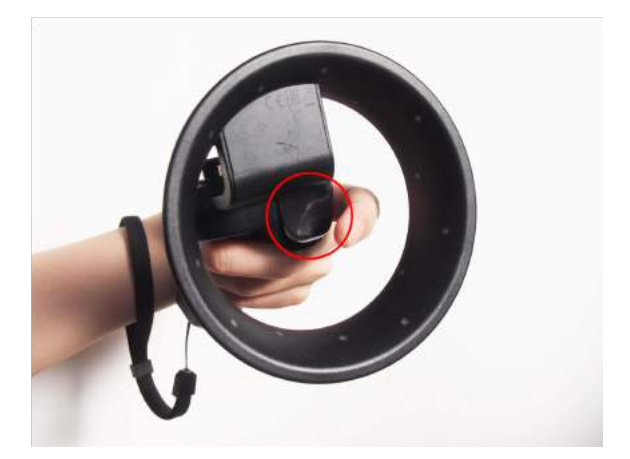

Oculus Questのトリガーボタンの位置 トリガーボタンは左右コントローラーの人差し 指の位置にあります。

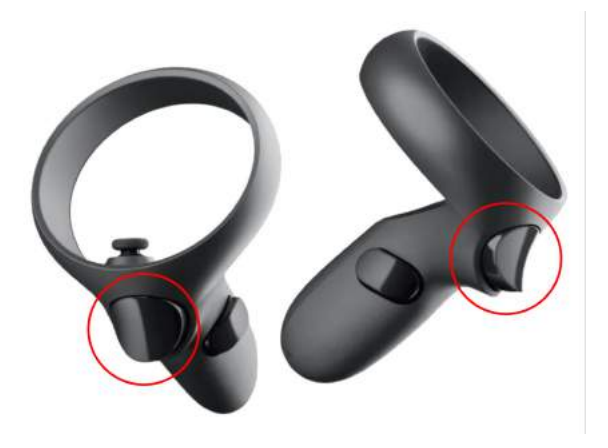

■ 3Dモデルの拡大/縮小 操作:両手のトリガーボタン 左右両方のコントローラーのトリガーボタンで 3Dモデルを選択した状態で、左右のコント ローラーの距離を広げたり縮めたりすることで 3Dモデルを拡大/縮小します。

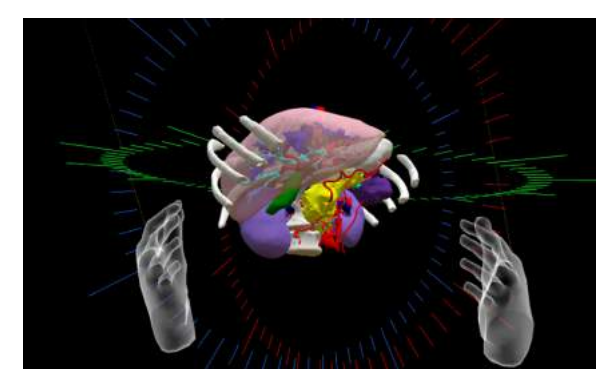

# 注意

拡縮機能の適用範囲 コントローラーを使った拡縮機能は、至近距離のモ デルにのみ正常に動作します。遠距離にある3Dモ デルには正常に動作しない場合があります。

## <u>アプリケーションの開始方法 - Windows Mixed Reality</u>

 セットアップ済みのWindows Mixed Reality対応PCを起動し、ヘッドマウントディスプレイを 準備します。

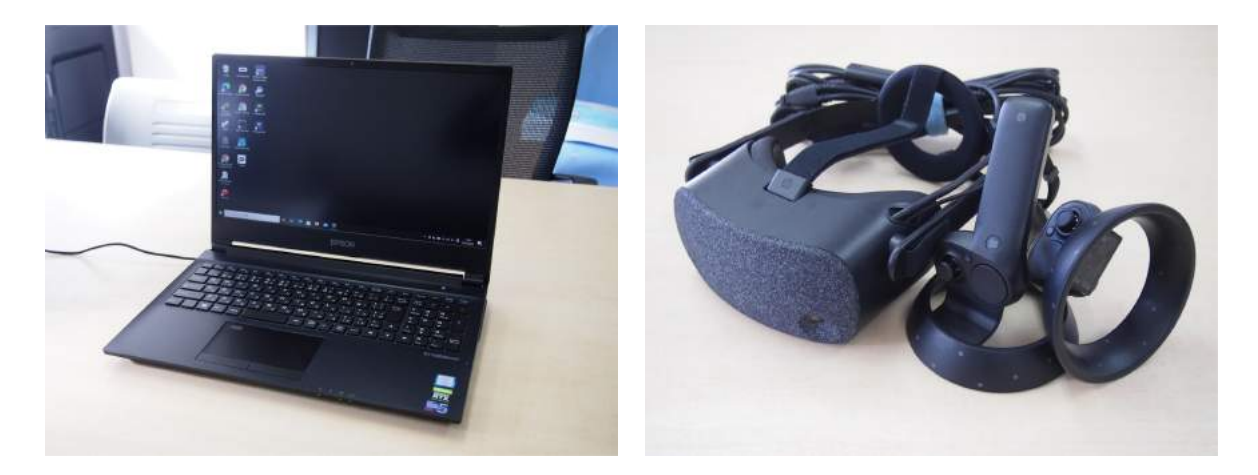

2 ヘッドマウントディスプレイをPCに接続すると、自動的に「Windows Mixed Reality for Steam VR」が起動します。

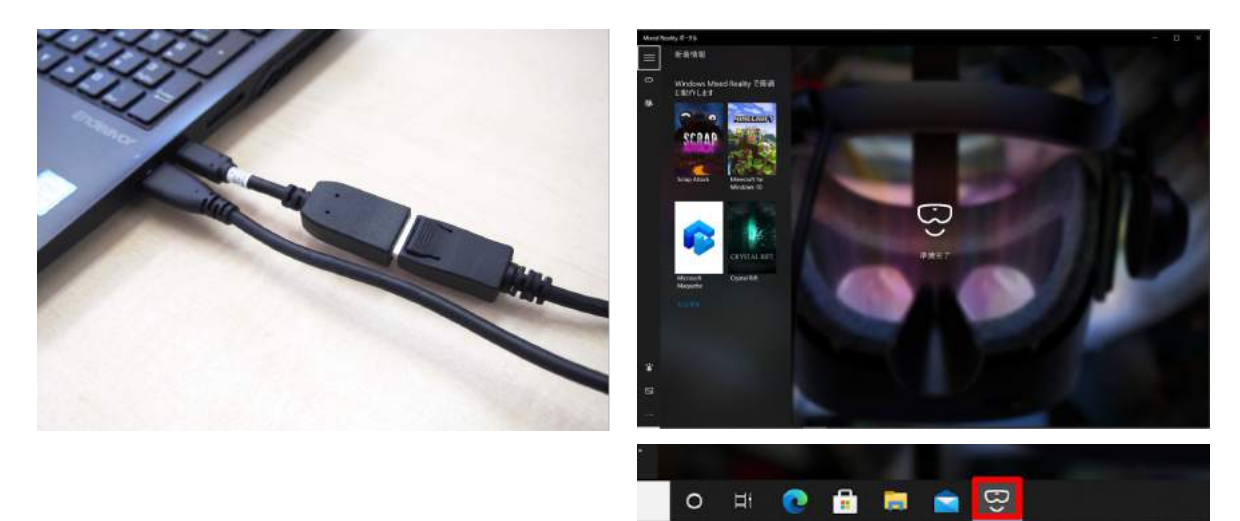

続いて、PCデスクトップ上のHoloeyes
 XRを起動します。Holoeyes XRを起動する
 と、自動的に「Steam」と「Steam VR」が起動します。

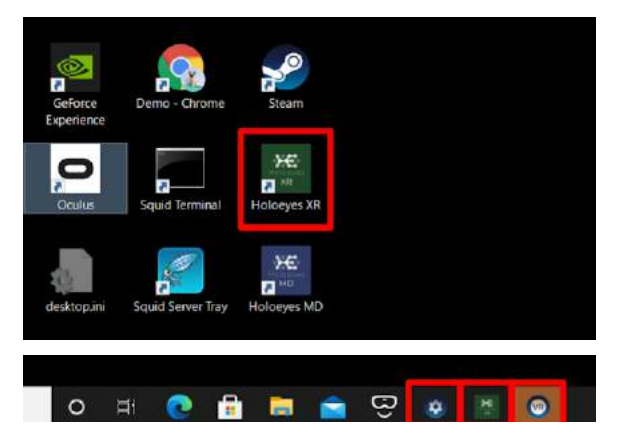

④ PC画面上にHoloeyes XRの画面が映し 出されたら、ヘッドマウントディスプレイを装着 し、コントローラーのWindows ロゴを長押しし て、コントローラーを起動します。

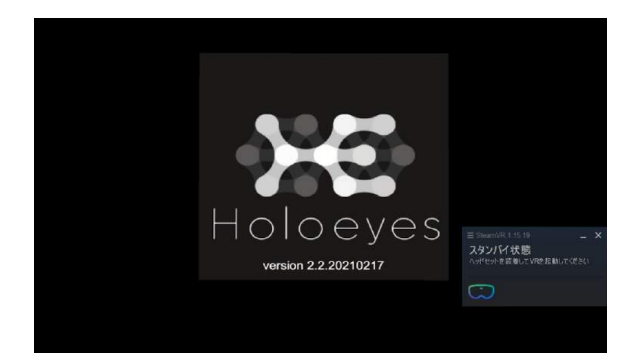

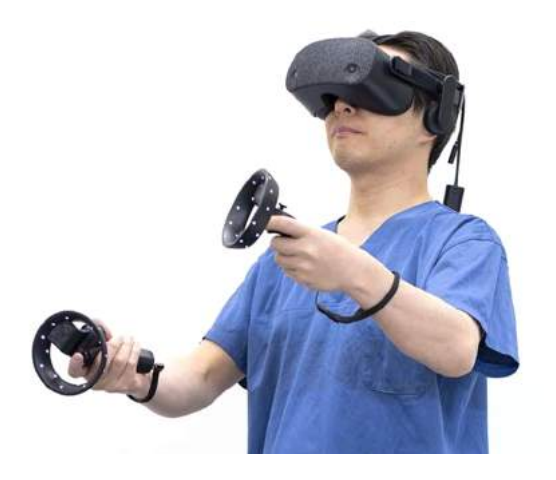

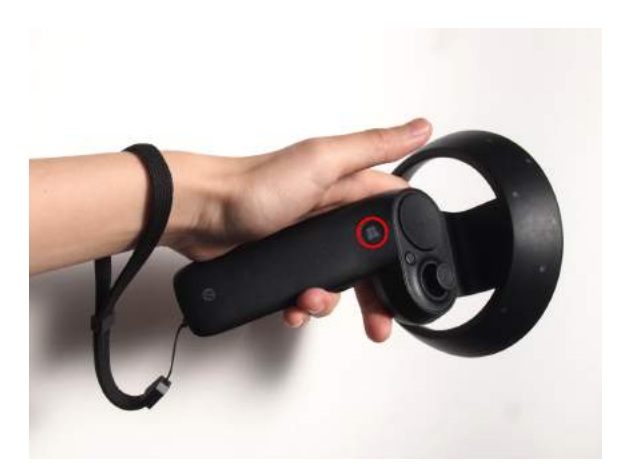

「ディスプレイに表示される免責事項をご 確認の上、「OK」を選択してHoloeyes XRの 操作を開始します。

「Holoeyes XR」の本パージョンは、一次診断用の医療機構としての 課題を受けていません。「Holoeyes XR」は診断用ではなく,漏機表示および 科学的研究・教育用ソフトウェアとしてのみ使用することができます。 THIS VERSION OF "Holoeyes XR" IS NOT CERTIFIED AS A MEDICAL DEVICE FOR PRIMARY DIAGNOSIS, YOU CAN ONLY USE "Holoeyes XR" AS A REVIEWING, SCIENTIFIC, AND EDUCATIONAL SOFTWARE, NOT FOR PRIMARY DIAGNOSTIC. ОК

<u>アプリケーションの開始方法 - Oculus Quest</u>

デバイスを起動します。ヘッドセットを被り、ガーディアンの境界線(動ける範囲)を指定すると、ホーム画面に移動します。

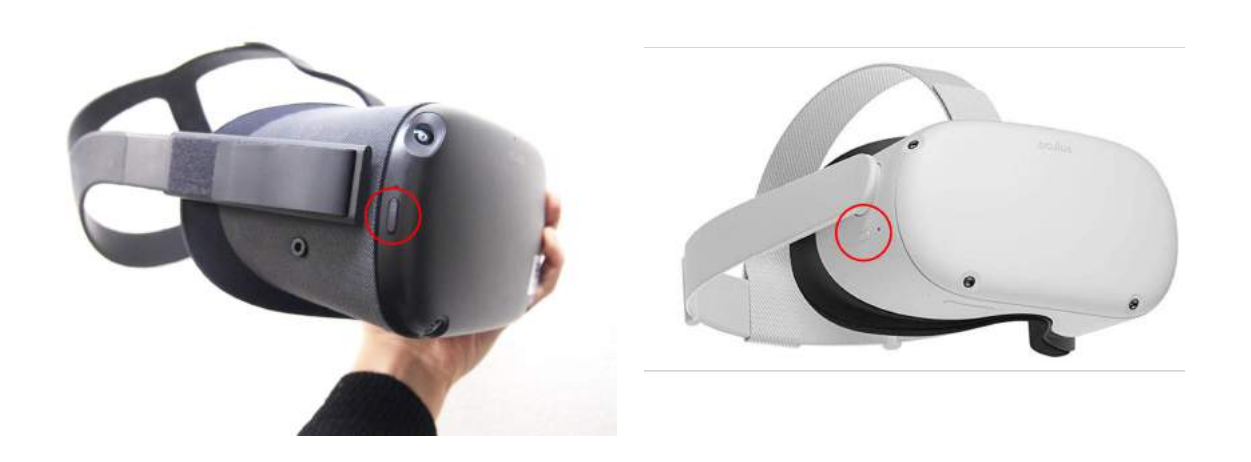

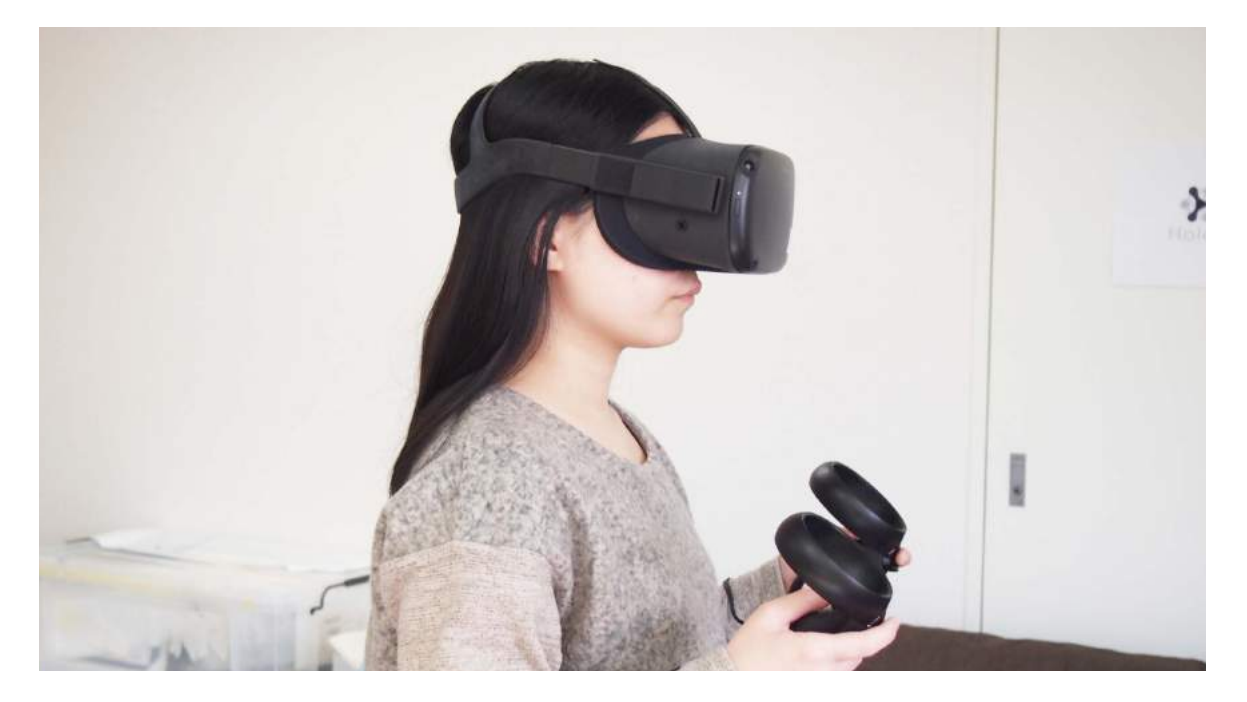

2 ホーム画面のアプリケーションアイコンを選択し、さらに、右上のプルダウンリストから、
「提供元不明」を選択します。一覧から、Holoeyes XRアプリ(jp.holoeyes.xr)を選択し、起動します。

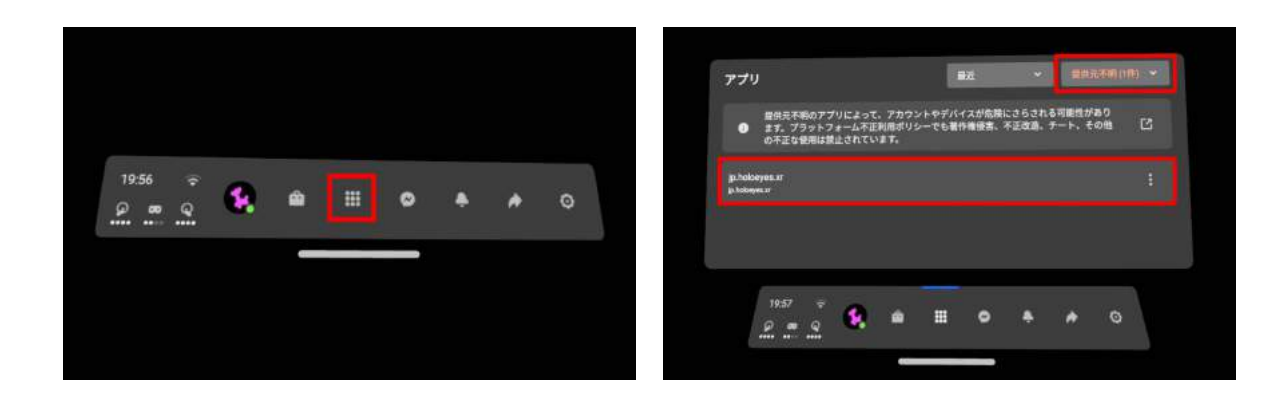

③ ディスプレイに表示される免責事項をご 確認の上、「OK」を選択してHoloeyes XRの 操作を開始します。

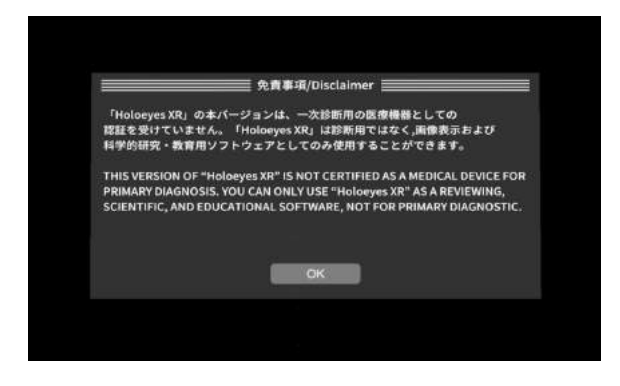

## <u>メニューパネルの説明</u>

メニューパネルの基本操作の解説です。

■ メニューパネルの構造 メニューパネルは、下部に機能の選択を行う パネル、上部に選択した機能の操作を行うパ ネルに分かれています。

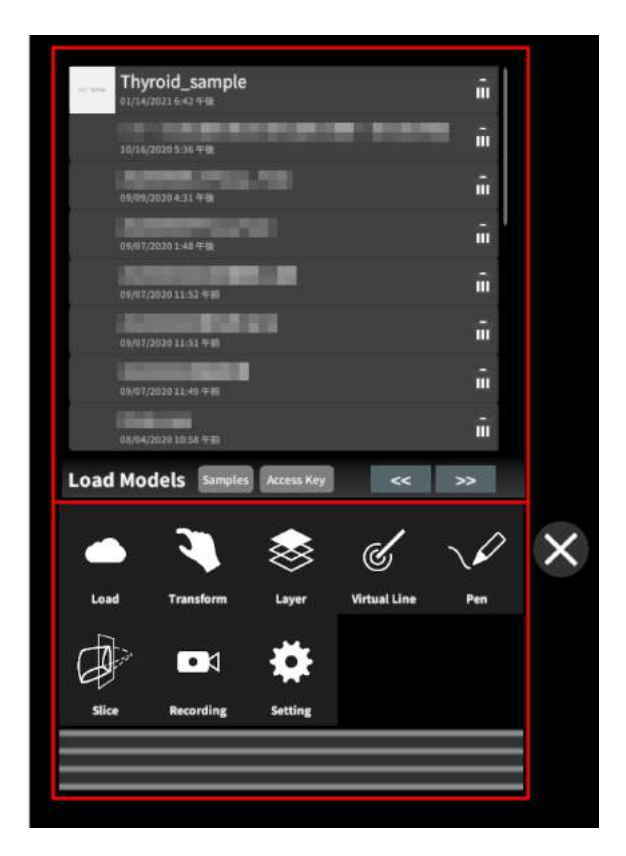

■ メニューパネルを閉じる メニューパネルを閉じるにはパネル横の「×」 を選択します。

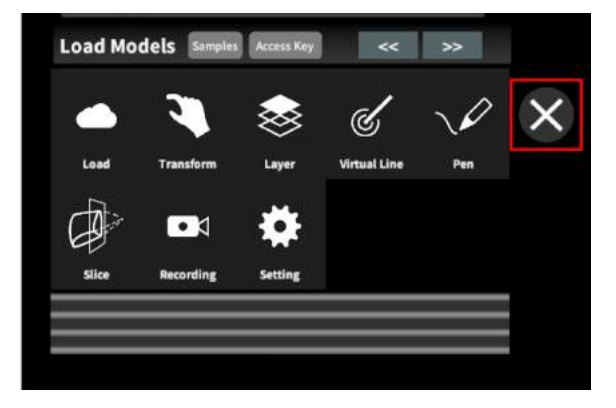

■ メニューパネルの位置を移動する メニューパネル最下部のバーを選択したまま の状態でコントローラーを動かし、メニューパ ネルの位置を移動します。

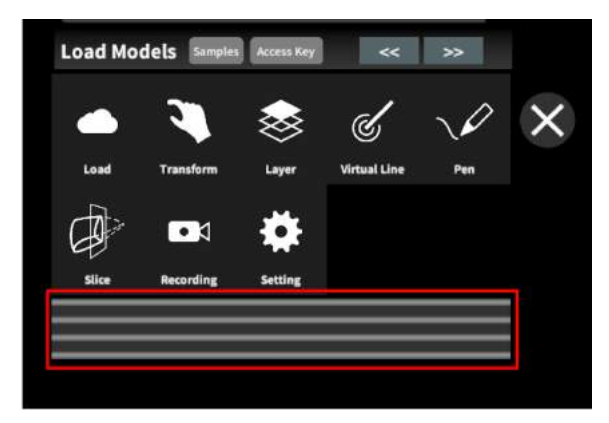

## <u>3Dモデルのロード <Load></u>

メニューパネル下部より「Load」を選択し、Holoeyes XR サービスサイト(<u>https://xr.holoeyes.jp/</u>)にアップロードした症例 3D モデルデータの新規取得(ダウンロード)、ダウンロード済みデータの読み込み、サンプル 3D モデルデータの新規取得・読み込みをします。データの新規取得を行う際は、デバイスがwifi環境に接続されていることをご確認ください。

■ サンプル3Dモデルをロードする 「Samples」を選択し、一覧の中から任意のサ ンプル3Dモデルを選択するとロードを開始し ます。サンプル3Dモデルデータは、サービス サイトのサンプルー覧ページ( https://xr.holoeyes.jp/polygons/samples/)で もご覧いただけます。

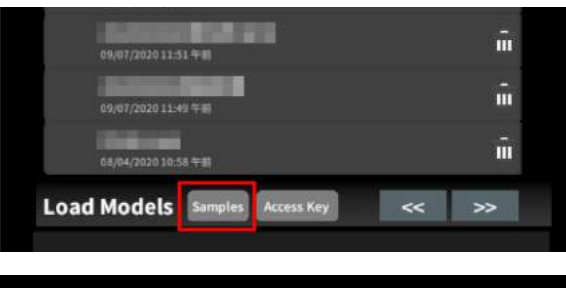

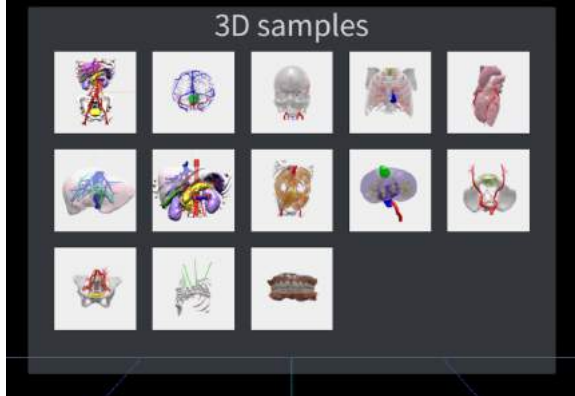

■ サービスサイトにアップロードした症例
 3Dモデルをロードする

「Access Key」を選択し、サービスサイトで症 例3Dモデルを作成した際に発行された6桁の アクセスキーを入力します。入力後、「Enter」 を選択すると、ロードを開始します。

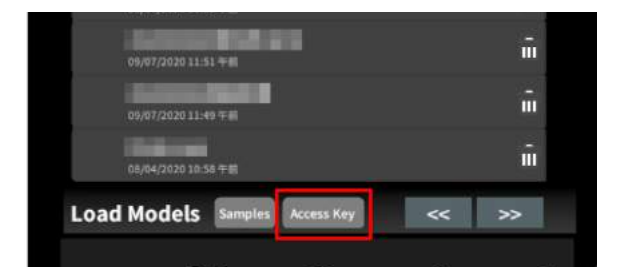

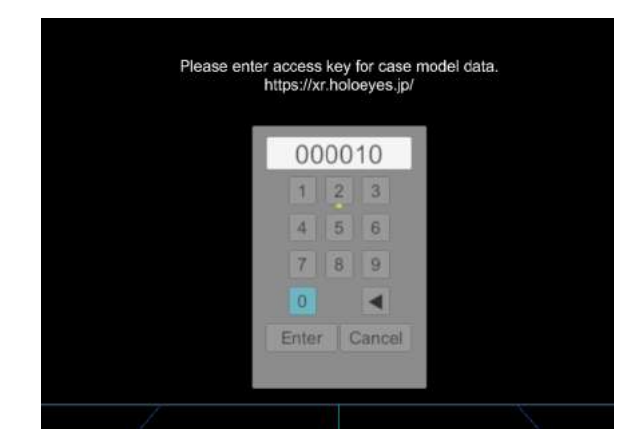

■ ダウンロード済みの3Dモデルを閲覧/削 除する

ダウンロード済みの3Dモデルは、メニューパ ネルの上部に一覧で表示されます。ダウン ロード済みの3Dモデルは、wifi環境下でなくて も閲覧することができます。

ダウンロード済みの3Dモデルが増えると、メ ニューパネルの下部に矢印(前のページへ/ 次のページへ)が現れます。

ゴミ箱アイコンを選択するとダウンロード済み の3Dモデルを削除します。

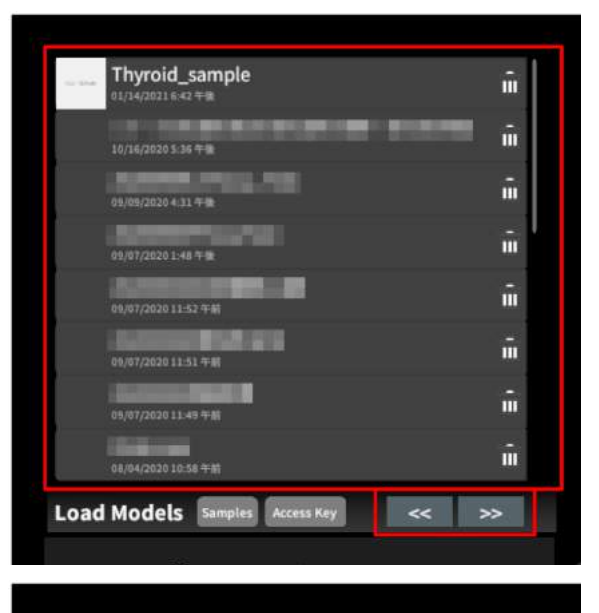

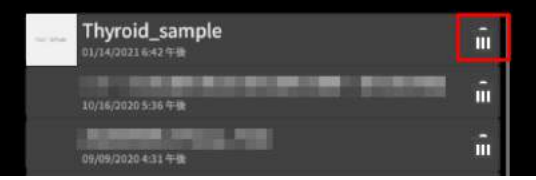

## <u>3Dモデルの移動・拡縮 < Transform></u>

3Dモデルに対し、XYZ軸の表示、移動(角度・距離)とリセット、倍率の変更をします。

■ 3Dモデルに対し、XYZ軸を表示する 「グリッド表示」左のチェックボックスを選択す ると、3Dモデルに対して、XYZ 軸に沿ったグ リッドを表示します。

|          | R  | tatio | n(ang | le) |    | Positi | on(cm | *  | Scale |
|----------|----|-------|-------|-----|----|--------|-------|----|-------|
|          | +5 | -5    | +1    | -1  | +5 | -5     | +1    | -1 | *1    |
| Y-axis   | +5 | -5    | +1    | -1  | +5 | -5     | +1    | -1 | *2    |
|          | +5 | -5    | +1    | -1  | +5 | -5     | +1    | -1 | ×3    |
|          |    | re    | set   |     |    | re     | set   |    | 35    |
|          |    |       |       |     |    |        |       |    | ×10   |
| Transfor | m  |       | 1991  | 教师  |    |        |       |    | _     |

■ 3Dモデルの移動(角度・距離)、倍率の 変更をする

移動(角度)

「Rotation(angle)」で3DモデルのXYZ軸に対 して±1°、±5°ずつ移動します。 移動(距離) 「Position(cm)」で3DモデルのXYZ軸に沿っ て±1cm、±5cmずつ移動します。 倍率の変更 「Scale」で3Dモデルの倍率を 1-2-3-5-10 倍 に変更します。

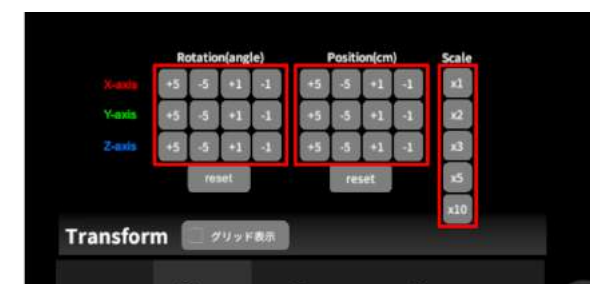

■ 3Dモデルの角度、位置、倍率をリセット する

角度のリセット

「Rotation(angle)」の「reset」を選択すると、 サービスサイトで保存した3Dモデルの向きに 戻ります。 位置のリセット

「Position(cm)」の「reset」を選択すると、ヘッ ドマウントディスプレイの正面に3Dモデルが

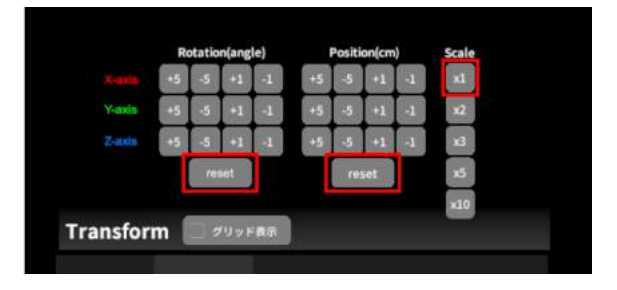

移動します。 倍率のリセット 「Scale」で3Dモデルの倍率「x1」を選択する と、等倍で表示されます。

## 3Dモデルのレイヤー設定 <Layer>

メニューパネル下部より「Layer」を選択し、レイヤー別に表示/非表示、透明度、位置、表示方法 を変えます。

■各レイヤーの表示/非表示を切り替える 各レイヤー名の左側にあるチェックボックスを 選択し、レイヤーの表示/非表示を切り替えま す。

| 100% 🔍 C |
|----------|
|          |
| 100% 🥄 C |
| <b>↓</b> |
|          |

■ 各レイヤーの透明度を変更する 各レイヤー名の右側にある「(数値)%」を選択 することでレイヤーの透明度を 100-80-60-40-20-0(%)に変更します。「0%」 の次は再び100%に戻ります。

サービスサイトでデータをアップロードする際、「半透明かどうか」で半透明に設定したレイヤーは、デフォルトでは「60%」で表示されます。

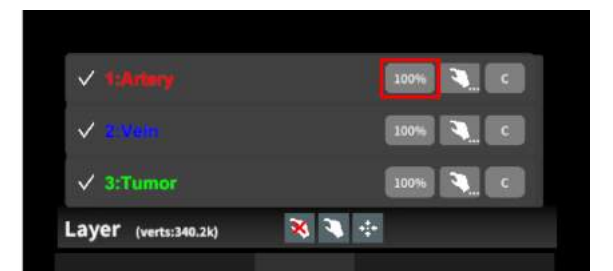

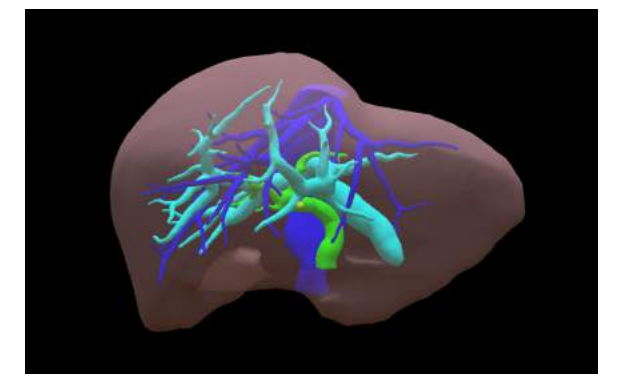

■ 各レイヤーをワイヤーフレーム表示に切り替える

各レイヤー名の右側にある「C」を選択し「WF 」にすることでレイヤーをワイヤーフレーム (WF)表示に切り替えます。「WF」を選択する と元に戻ります。

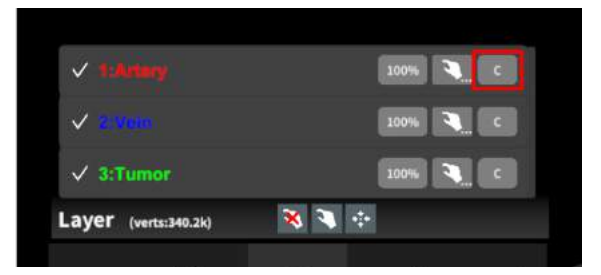

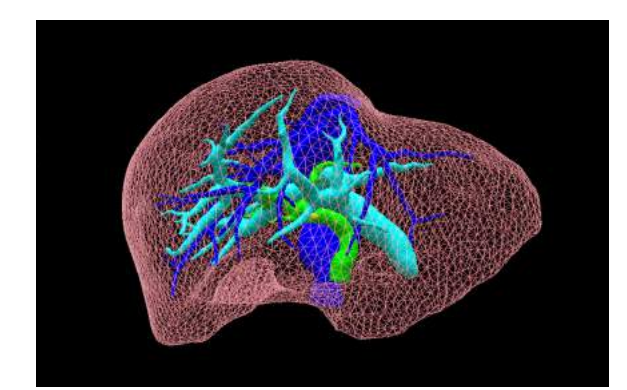

●各レイヤーを動かす
 ①初めに、動かさないレイヤーをロックします。

レイヤーロック/解除の方法

- 各レイヤー名の右側にある人差し指 マークを選択し、ロック/アンロックを切り替えます。ロックされると人差し指 マークに赤色の「×」が表示されます。
- メニュー名「Layer」の右側にある人差 し指マークでは、全てのレイヤーを ロック/アンロックします。赤色の「×」が 表示されている方がロックです。
- 各レイヤー名の右側にある人差し指 マークを【長押し】すると、オプションメニューが表示されます。「Lock Others」は選択したレイヤー以外をロックし、「Lock Only This」は選択したレイヤーのみをロックします。

# 注意

オプションメニューを閉じるには、「Cancel」 を選択します。

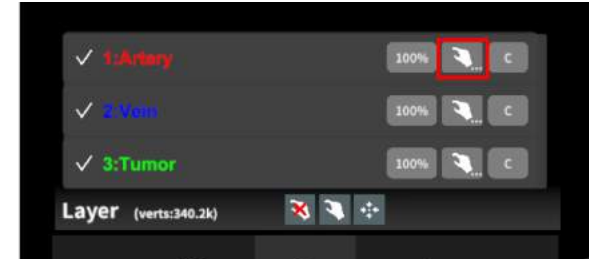

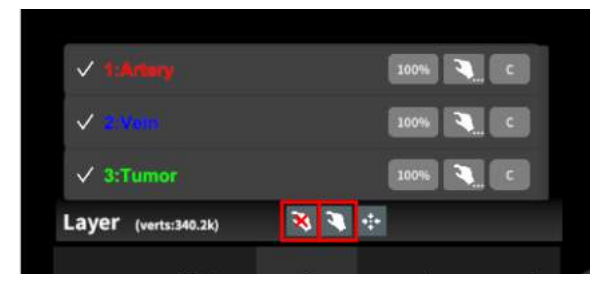

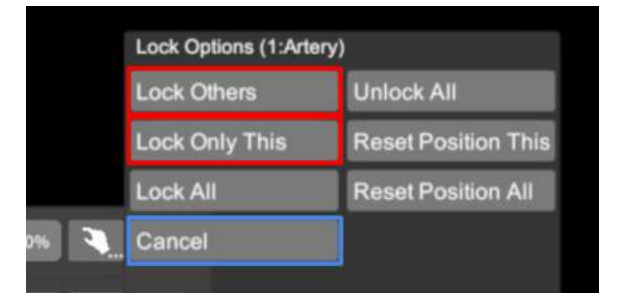

②3Dモデルを選択した状態でコントローラー
 を動かすと、ロックされていないレイヤーのみ
 が移動します。

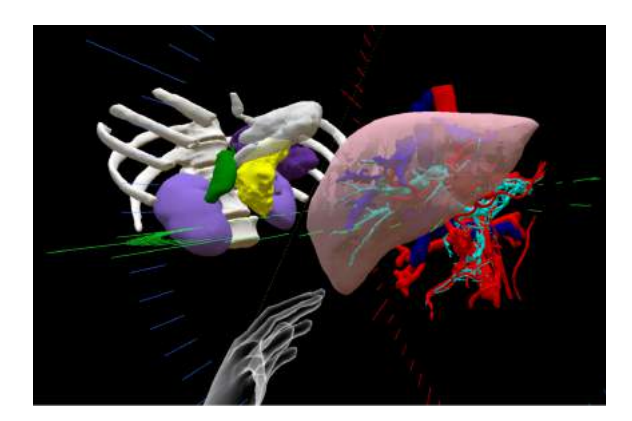

■ 動かしたレイヤーの位置を戻す(ポジ ションリセット)

特定のレイヤーの位置を戻す ①位置を戻すレイヤーのロックを解除します。

②位置を戻すレイヤー名の右側にある人差し 指マークを【長押し】してオプションメニューを 表示し、「Reset Position This」を選択し、位 置を戻します。

# (1)注意

詳細コマンドを閉じるには、「Cancel」を選択します。

#### 全てのレイヤーの位置を戻す

①メニュー名「Layer」の右側にある人差し指 マークを選択し全てのレイヤーのロックを解除 します。

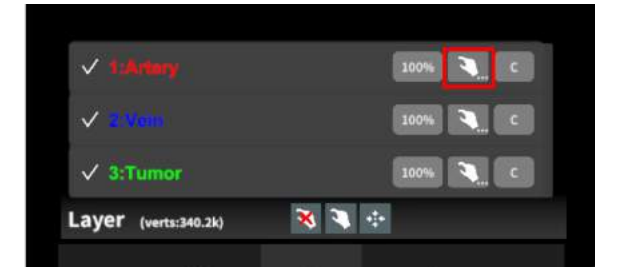

|   | Lock Options (1:Arte | ry)                 |
|---|----------------------|---------------------|
|   | Lock Others          | Unlock All          |
|   | Lock Only This       | Reset Position This |
|   | Lock All             | Reset Position All  |
| 3 | Cancel               |                     |

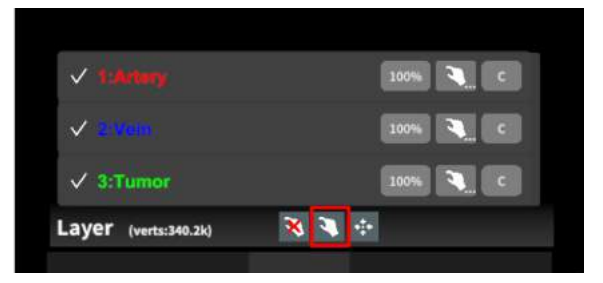

②メニュー名「Layer」の右側にある十字マー クを選択し、全てのレイヤーの位置を戻しま す。

| ✓ 1.Anny             | 100% 🍡 C |
|----------------------|----------|
| ✓ sinoni.            | 100% 🍡 C |
| ✓ 3:Tumor            | 100% 🥄 C |
| Layer (verts:340.2k) | 🛪 🤍 🕂    |

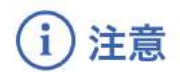

レイヤー名 / 色の変更

症例 3D モデルデータのアップロード時に設定したレイヤー名や色は、アプリケーション内では変更できません。レイヤー名 / 色を変更する場合は、サービスサイトから設定を変更した上で、再度アクセスキーを発行してください。

☆ 参照

ポジションリセットでレイヤーが戻る位置について ポジションのリセットは、モデルの起点に対して行われます。Transformパネルの「グリッド表示」を選択すると、 モデルの起点がわかりやすくなります。

## <u>3Dモデルの断面表示 <Slice></u>

メニューパネル下部より「Slice」を選択し、3Dモデルの断面を表示します。

### ■ 3Dモデルの断面を表示する

「Slice」を選択すると、コントローラーにスライ スパネルが表示されます。パネルで3Dモデル の断面を表示し、その状態でコントローラーの トリガーボタン(人差し指)を引くと、断面を固 定します。

| Slice Reset   | 使い方                                |
|---------------|------------------------------------|
| ice Direction | ・コントローラに表示される断面で<br>症例モデルをスライスします。 |
| Se Horizontal |                                    |
| Vertical      | 、コントローラーのクリッフホックで<br>スライス断面を固定します。 |
|               | ・Resetボタンで解除します。                   |

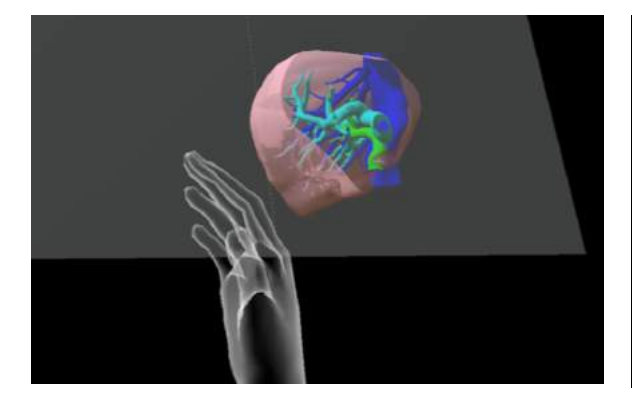

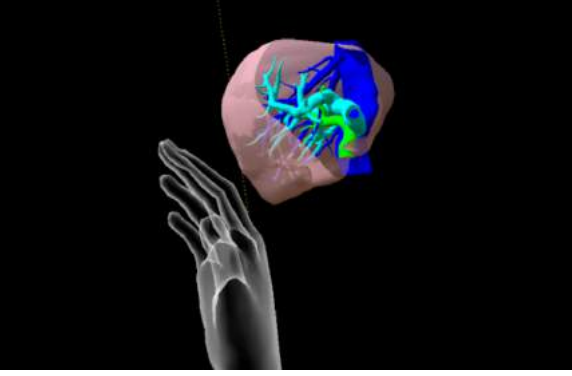

■断面表示を解除する 「Reset」を選択し、スライスを解除します。

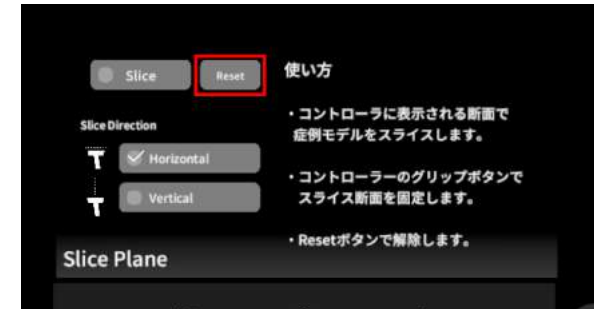

■ スライスパネルの表示方向を変更する 「Horizontal」ではコントローラーに対して水平 方向に、「Vertical」ではコントローラーに対し て垂直方向に、スライスパネルが表示されま す。

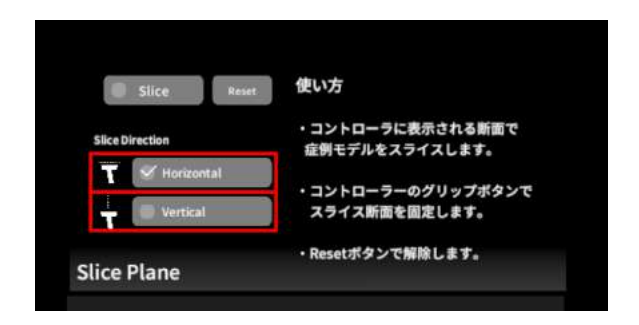

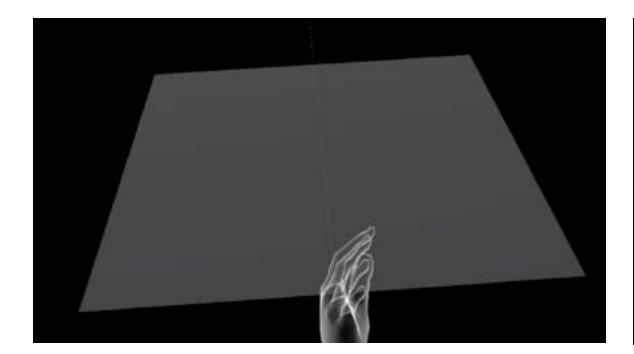

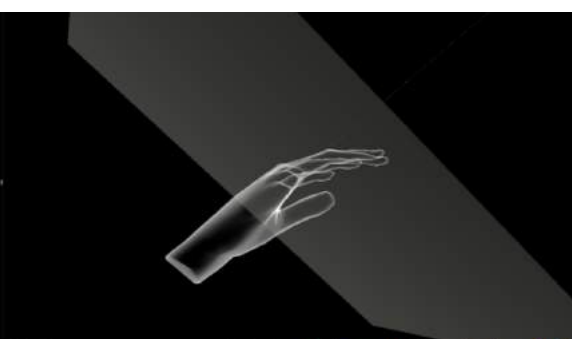

Vertical

Horizontal

## <u>3Dモデルに直線を設置する <Virtual Line></u>

メニューパネル下部より「Virtual Line」を選択し、3Dモデルに対して直線を設置します。

### ■直線の色/太さ/長さを設定する

色を設定する 「Color」より直線の色を選択します。 太さを設定する 「Line Deamiter(mm)」より直線の直径(mm) を選択します。 長さを設定する 「Line Length(mm)」より直線の長さ(mm)を 選択します。

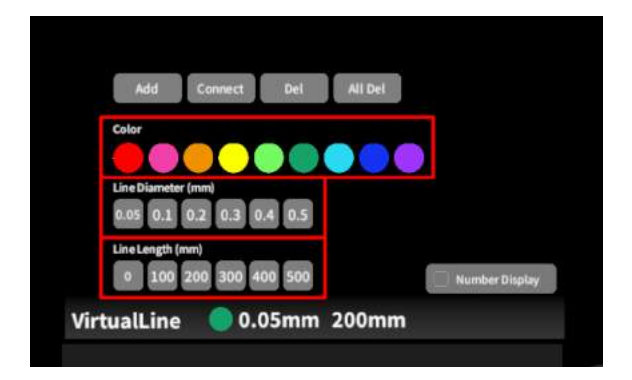

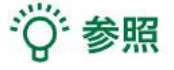

設定情報の表示位置 設定した色/太さ/長さは、メニュー名「Virtual line」の 右側に表示されます。 通し番号の表示/非表示 「Number Display」を選択すると、直線を設置した順 に通し番号を表示します。

■ 3Dモデルに対して直線を描画する メニューパネル下部より「Virtual Line」を選択 すると、選択したコントローラーの手のアバ ターが自動的にドライバーに切り替わります。 設置する直線の位置・角度にドライバーの先 端・角度を合わせ、コントローラーのトリガー ボタン(人差し指)を引きます。

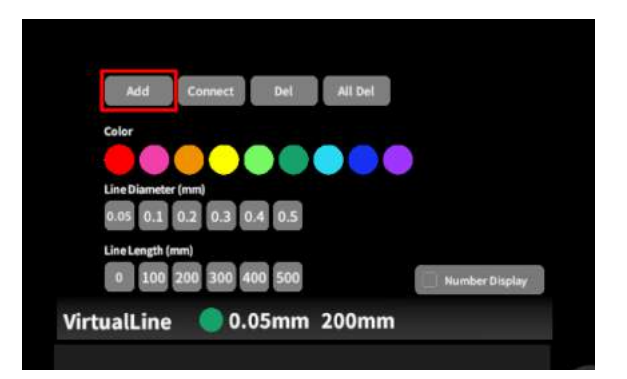

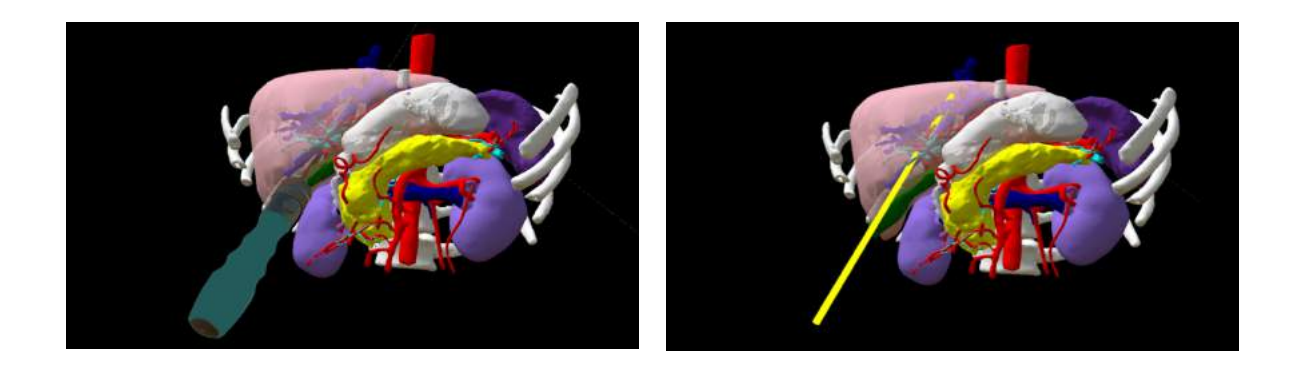

■ 設置した直線同士をつなげる 任意の位置に直線を設置した後、「Connect」 を選択します。それぞれの直線の始点を順に 選択し、直線同士をつなげます。

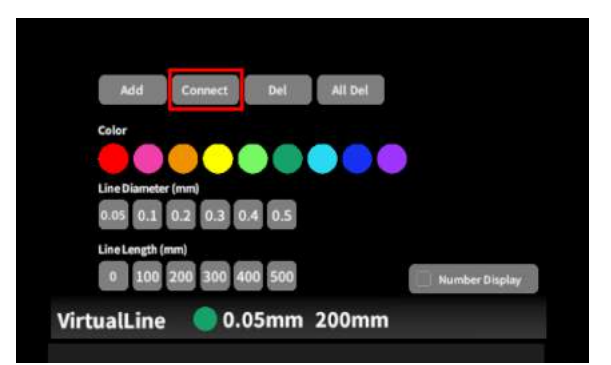

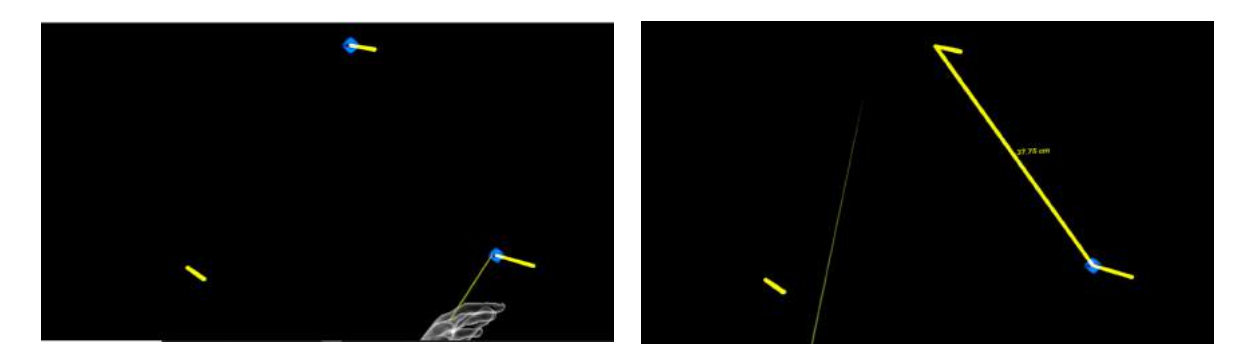

■ 設置した直線を削除する

特定の直線を削除する

「Del」を選択し、直線の始点を選択して削除し ます。

全ての直線を削除する

「All Del」を選択し、全ての直線を削除します。

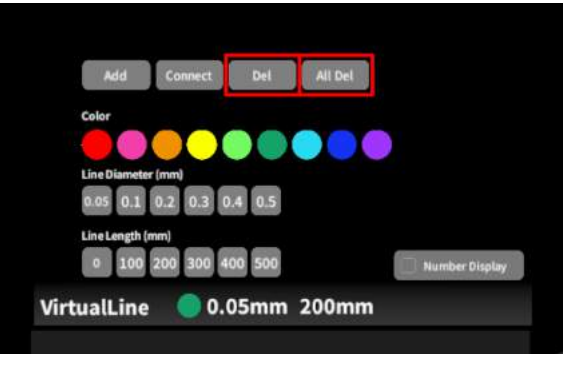

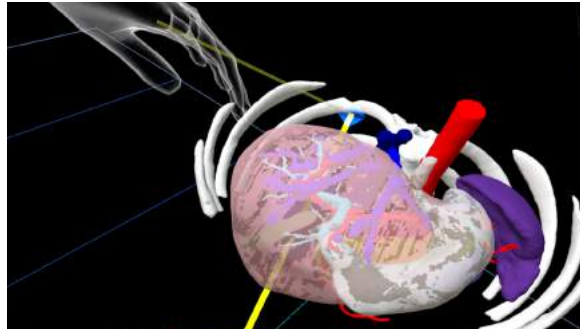

## <u>3Dモデルにフリーハンドで描写する <Pen></u>

メニューパネル下部より「Pen」を選択し、3Dモデルに対してフリーハンドで曲線を描画します。

■曲線の色/太さを設定する

色を変更する 「Color」より曲線の色を選択します。 直径を変更する 「Line Deamiter(mm)」より曲線の直径(mm) を選択します。

|     | Add Undo All Del LineLength |
|-----|-----------------------------|
|     |                             |
|     | Line Diameter (mm)          |
|     | 0.05 0.1 0.2 0.3 0.4 0.5    |
| Pen | <b>0.1mm</b>                |

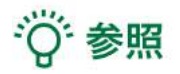

描画した曲線の長さ 「Line Length」を選択し、描き始めから描き終わりまでの曲線の長さを表示します。

■曲線を描画する

メニューパネル下部より「Pen」を選択すると、 選択したコントローラーの手のアバターが自 動的に変形します。コントローラーのトリガー ボタン(人差し指)を引き続けている間、3Dモ デルに対してフリーハンドで曲線を描画しま す。

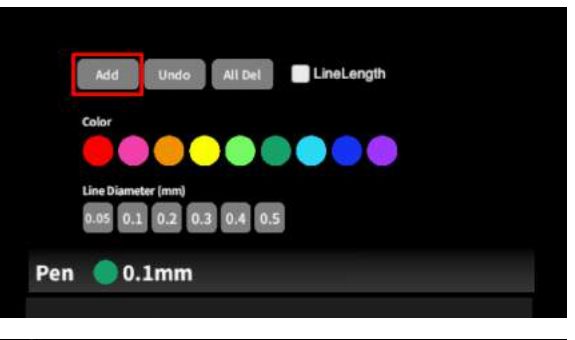

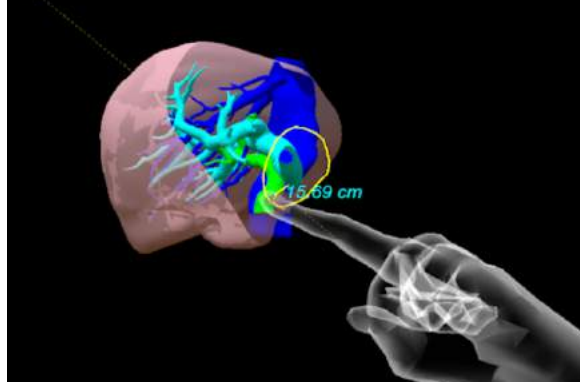

■ 描画した曲線を削除する

「Undo」を選択し、直前に描画した曲線を削除します。

「All Del」を選択し、描画した全ての曲線を削除します。

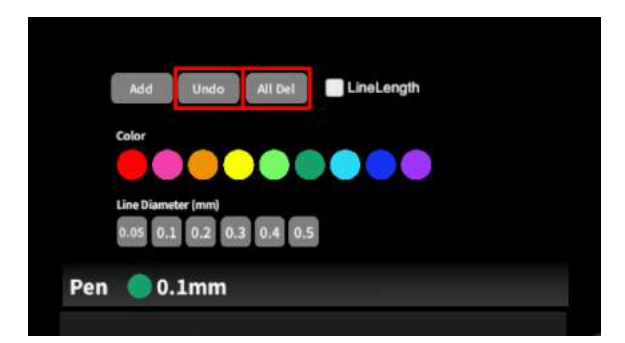

## <u>3D空間での動き/音声を記録する < Recording ></u>

メニューパネル下部より「Recording」を選択し、3D空間での動きと音声、3Dモデルに対する操作 を最長10分間記録します。

記録対象:3Dモデル・ヘッドマウントディスプレイ・コントローラーの位置/入力音声/

「Layer」・「Virtual Line」・「Pen」・「Slice」機能での操作

■ 3D空間での動き/音声を記録する

「Record」の「Rec」を選択し、記録を開始しま す。終了時には「Stop」を選択し、記録を停止 します。

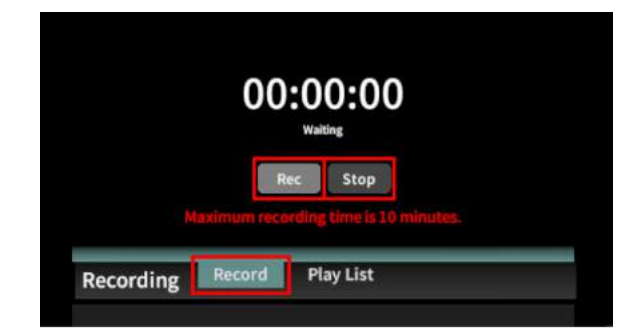

■記録したデータを再生/削除する

「Play List」を選択し、記録したデータの一覧を表示します。「▷」を選択し、データを再生しま す。データを記録したユーザーのヘッドマウントディスプレイの位置と視点が青い三角、コント ローラーの位置と向きが手のアバターと黄色い線で表示されます。

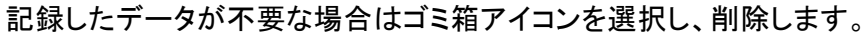

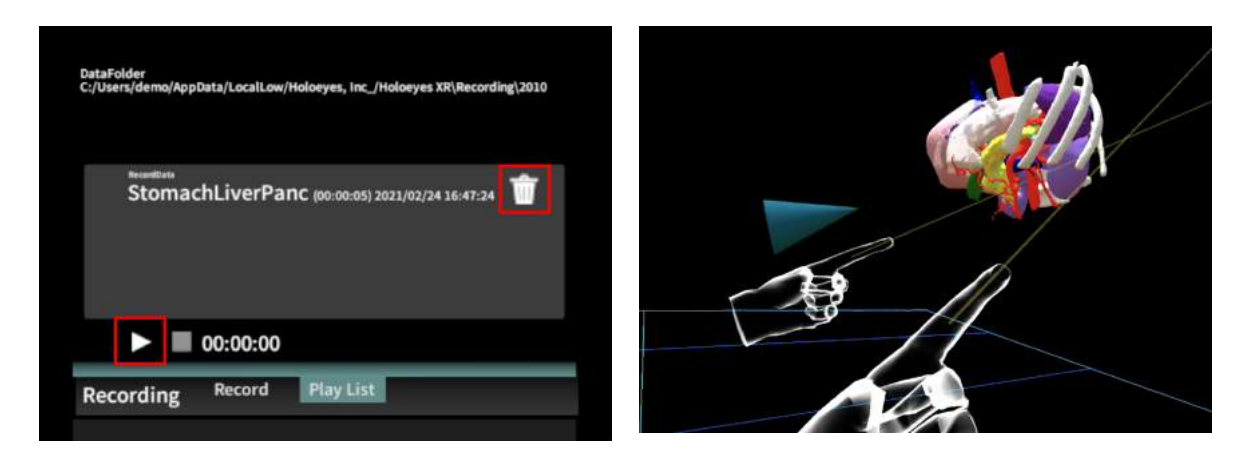

# 注意

「Recording」機能の注意事項・Tips

- Virtual Sessionは「Recording」機能に対応していません。
- 記録開始後 10 分経過すると、自動で記録を停止します。

- 記録データは症例 3D モデルデータに紐付いています。
- ・ 音声記録の音質はマイクの性能に依存します。デバイス内蔵マイクでも音声入力はできますが、外部
   マイクの使用を推奨します。

## <u>3D空間の背景を変更する <Setting></u>

メニューパネル下部より「Setting」を選択し、背景を変更します。

■ 手術室(実写)に変更する

「Operating Room1」を選択し、手術室(実写) の背景に変更します。

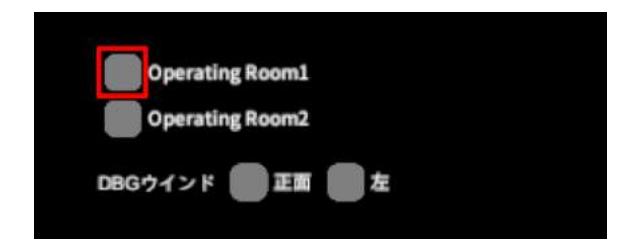

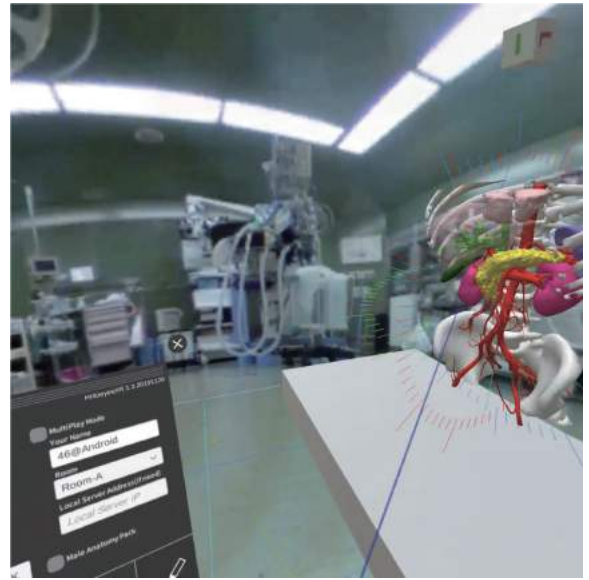

■ 手術室(CG)に変更する

「Operating Room2」を選択し、手術室(実写) の背景に変更します。

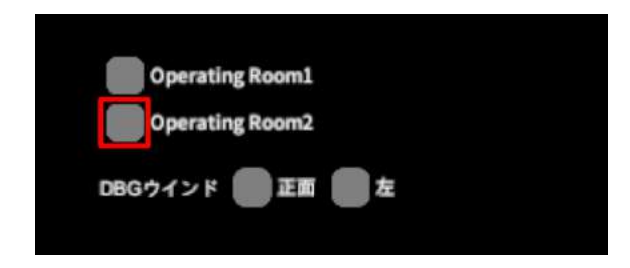

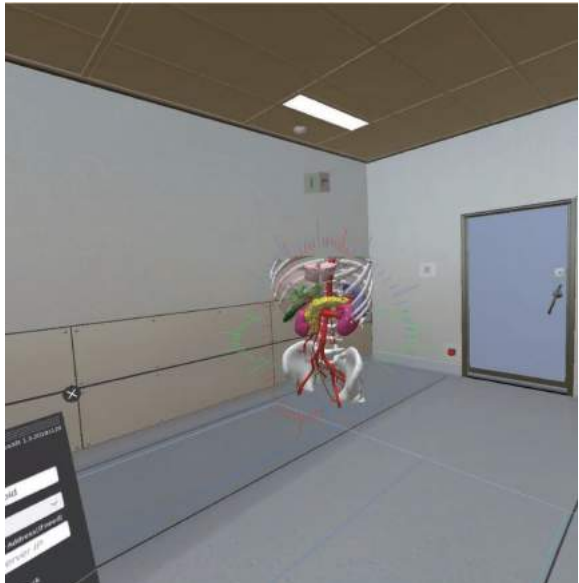

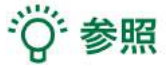

DBGウインドについて

DBGウインド(デバッグウインド)はHoloeyesの開発者向け機能です。

### Virtual sessionについて

オンライン遠隔共有カンファレンスサービス「Holoeyes VS(Virtual session)」は有料オプションサービスです。

ご利用方法は「Holoeyes VS」のマニュアルをご確認ください。

## <u>アプリケーションの終了方法 - Windows Mixed Reality</u>

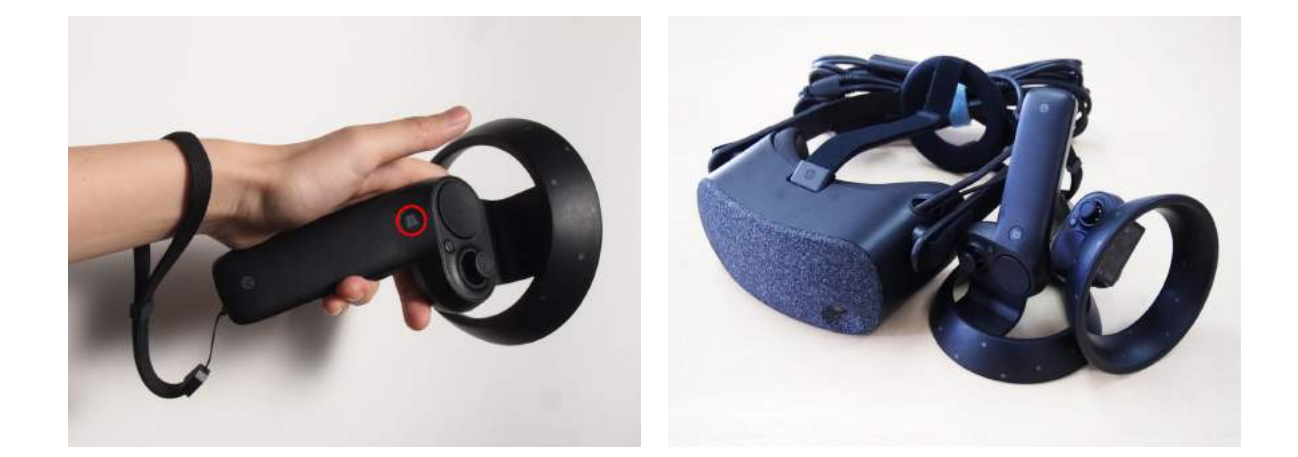

1 コントローラーの電源を落とし、ヘッドマウントディスプレイのケーブルをPCから外します。

PCで起動している「Holoeyes XR」、「Steam」、「Steam VR」、「Windows Mixed Reality for Steam VR」を終了します。

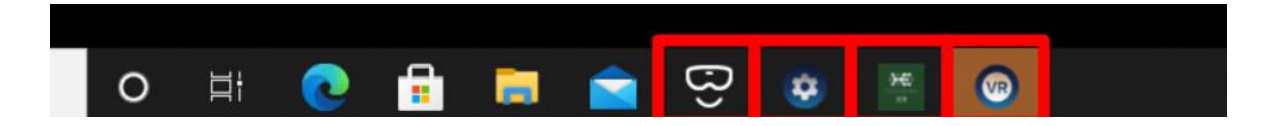

## <u>アプリケーションの終了方法 - Oculus Quest</u>

 
 もコントローラーのOculus ボタンを選択 すると、ユニバーサルメニューが表示されま す。アプリ名「jp.holoeyes.xr」右側の「閉じる」 を選択し、アプリを終了します。

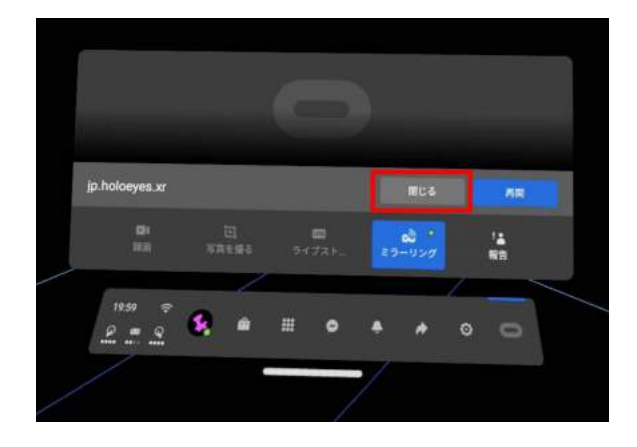

② 電源ボタンを長押しすると、ヘッドマウント ディスプレイ上で「電源を切る」メニューが表 示されます。「電源を切る」を選択し、デバイス をシャットダウンします。

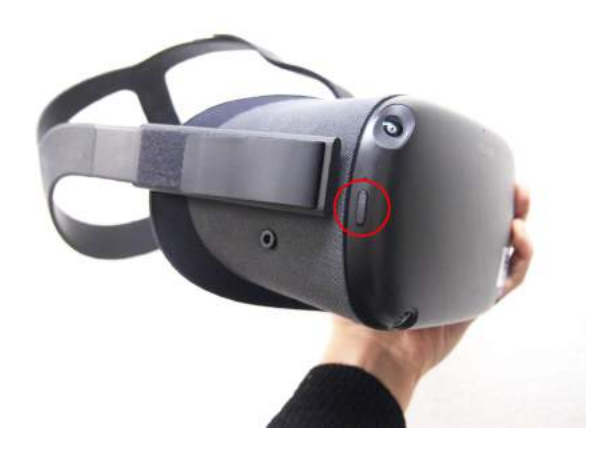

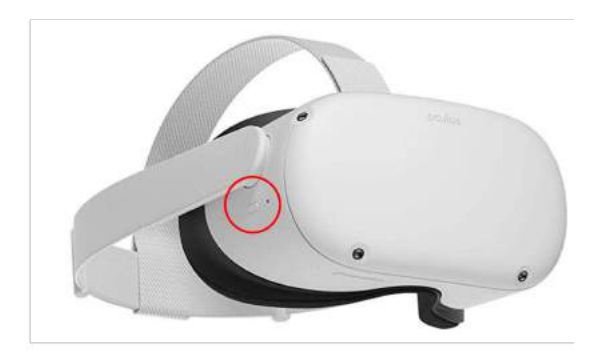